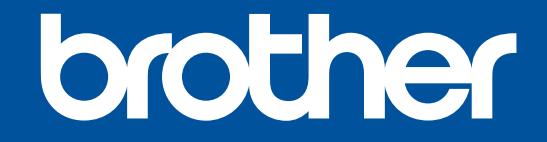

# P-touch Color

# VC-500W

## ユーザーズガイド

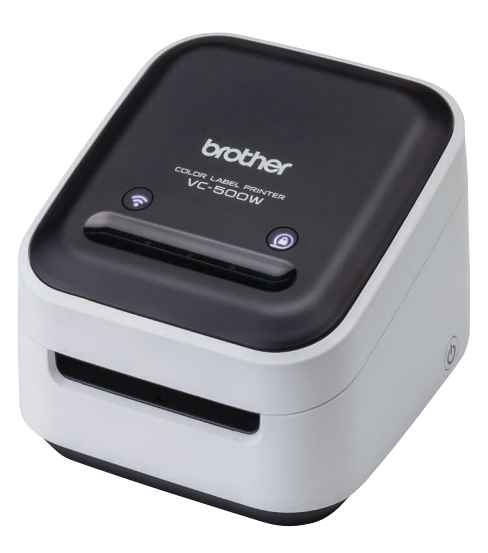

このたびは、VC-500Wをお買い上げいただきありがとうございます。 本書は、本製品をお使いになるための注意事項や本製品の操作方法を記載しています。 ご使用になる前に必ず本書をお読みの上、正しくお使いください。 本書は読み終わった後も大切に保管し、いつでも手にとって見られるようにしてください。

本製品をご登録いただくと、より便利に、安心してご利用いただけるようになります。

## Brother Online <mark>米</mark> マイ製品サポート

オンラインユーザー登録→online.brother.co.jp

・本書の内容は予告なしに変更することがあります。

- ・本書の内容の一部または全部を無断で複写、転載することは禁じられています。
- ・本書の内容は万全を期して作成いたしましたが、万が一不審な点や誤りなどお気づきのことが ありましたらご連絡ください。
- ・万一、ラベルプリンター(以降、ラベルプリンターを本機とする)や本機で作成したラベルを 使用したこと、および故障・修理などによりデータが消えたり変化したことで生じた損害や逸 失利益、または第三者からのいかなる請求につきましても、当社では一切その責任を負えませ んので、あらかじめご了承ください。
- FAQ やトラブルの対処方法、ソフトウェアおよびマニュアルをダウンロードをするには、サポ ートサイト<u>support.brother.co.jp</u> をご覧ください。

## 安全にお使いいただくために

## ▲ 警告

回避できなかった場合、人が死亡または重傷を負う危険の可能性が 想定される内容を示しています。火災、やけど、けが、感電、破裂、発 熱、異臭、発煙を避けるため、以下のことを必ずお守りください。

- ・破損や故障を避けるため、本機は指定された電圧とACアダプ ター (DA-48T12)を使用してください。
- ・激しい雷雨の最中は本機に触れないでください。
- ・トイレなどの湿度の高い場所で本機やACアダプターを使用しないでください。
- ・タコ足配線はしないでください。
- ・本機や電源コード、プラグを傷つけないでください。また、 重いものを乗せないでください。電源コードを無理に曲げた り、引っ張ったりしないでください。コンセントからACア ダプターを引き抜くときは、電源コードを引っ張らないでく ださい。
- ・プラグはコンセントに根元まで確実に差し込んでください。 ゆるみのあるコンセントには差し込まないでください。
- ・濡れた手で触れる、飲み物をこぼすなど、本機やACアダプタ ー、電源プラグを水で濡らさないでください。
- ・本機やACアダプターを分解、改造しないでください。
- ・使用中や保管時に異臭を感じたり、発熱、変色、変形、その 他今までと異なることに気がついたときは、ACアダプターを コンセントから抜いて本機の使用を中止してください。

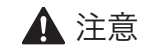

回避できなかった場合、人が傷害を負う危険の可能性が想定される 内容を示しています。傷害、液漏れ、やけど、発熱を避けるため、以下 のことを必ずお守りください。

- ・本機を使用しないときは、お子様の手の届かない所に保管 してください。また、本機の一部やラベルをお子様が口に入れないようにしてください。なにか飲み込んでしまった場合 は、すぐに治療を受けさせてください。
- ・本機をご使用にならないときは、ACアダプターを抜いてく ださい。
- ・本機やACアダプターを落としたり、叩いたりしないでください。
- ・ロールカセットを持って本機を持ち上げないでください。
  ロールカセットが本機から外れてけがをするおそれがあります。
- ・本機の開口部に指を入れないでください。

## 使用上のご注意

- ・ラベルを貼り付ける場所や物の材質、環境条件などによっては、ラベルがはがれる、はがれなくなる、色あせする、他の物に色が移るなどの不具合が生じることがあります。感熱紙のラベルとなりますので、特に日光、熱、屋内の照明にさらしたり、屋外で使用されると色あせの原因となります。あらかじめ環境条件や材質を確認してからラベルを貼り付けてください。
- ・本書に記載されていない方法や目的で本機を使用しないでください。
  事故や本機の破損の原因となることがあります。
- ・本機の汚れは、柔らかい乾いた布で拭いてください。アルコールや有 機溶剤は使用しないでください。
- ・ラベル出口、AC アダプター差込み口、ロールカセット取付け口に異物を入れないでください。
- ・本機やAC アダプターを直射日光や雨に当たる場所、火器・暖房器具の近くなどの温度の極端に高い場所や低い場所(車のダッシュボード上や後部トランクなど)、湿気やほこりの多い場所に置かないでください。
- ・印刷中やラベル送り中にラベルを引っ張らないでください。ラベルや 本機の破損の原因となります。
- ・印刷したラベルの長さは、パソコン・スマートフォン・タブレット上 で表示されている長さと異なる場合があります。
- ・本機やロールカセットを口に含まないでください。
- ・ラベルを食品や肌に貼らないでください。
- ・本機使用前に本機の保護フィルムを全て剥がしてからご使用ください。本機の破損の原因となります。
- ・本機には、ブラザー製品のロールカセットを使用してください。
- ・画面表示よりも印刷結果が少し粗くなることがあります。
- ・選択したサイズによっては印刷結果が見づらくなることがあります。

規格

・VCCI規格

この装置は、クラスB 情報技術装置です。この装置は、家庭環境で使 用することを目的としていますが、この装置がラジオやテレビジョン 受信機に近接して使用されると、受信障害を引き起こすことがありま す。

取扱説明書に従って正しい取り扱いをしてください。VCCI-B

・無線 LAN の電波に関するご注意

本機の使用周波数帯では、電子レンジなどの産業・科学・医療用機器 のほか、工場の製造ラインなどで使用されている移動体識別用の構内 無線局(免許を要する無線局)および特定小電力無線局(免許を要し ない無線局)が運用されています。

- (1)本機を使用する前に、近くで移動体識別用の構内無線局および特定 小電力無線局が運用されていないことを確認してください。
- (2)万一、本機から移動体識別用の構内無線局に対して電波干渉の事例 が発生した場合には、速やかに本機のチャンネルを変更するか、または電波の発射を停止してください。
- (3)その他、電波干渉の事例が発生した場合など何かお困りの場合は、 弊社コールセンターへお問い合わせください。

電波の種類と干渉距離

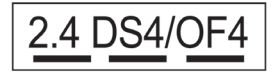

- 「2.4」 : 2.4GHz帯を使用する無線設備を表す。
- 「DS」 : 変調方式がDS-SS 方式であることを表す。 (IEEE802.11b のとき)
- 「OF」 : 変調方式がOFDM 方式であることを表す。 (IEEE802.11g/n のとき)
- 「4」 : 想定される与干渉距離が40m 以下であることを表す。
- 「---」 : 全帯域を使用し、かつ、移動体識別装置の帯域を回避可能で あることを意味する。
- ·JIS C 61000-3-2 適合品

この装置は、高調波電流規格 JIS C 61000-3-2 に適合しています。

## 商標について

Mac、AirPrintはApple Inc.の商標です。 App Storeは Apple Inc. のサービスマークです。 Google Play™は Google Inc. の商標です。 Wi-Fi\*はWi-Fi Alliance\*の登録商標です。 Brother製品に記載されている企業の商号および製品名、関連文 書、その他の資料は、各社の商標または登録商標です。

ZINK® Technology、ZINK®はZINK Holdings LLC. が所有する登録商標であり、ライセンスに基づいて使用しています。

## 1. 同梱物

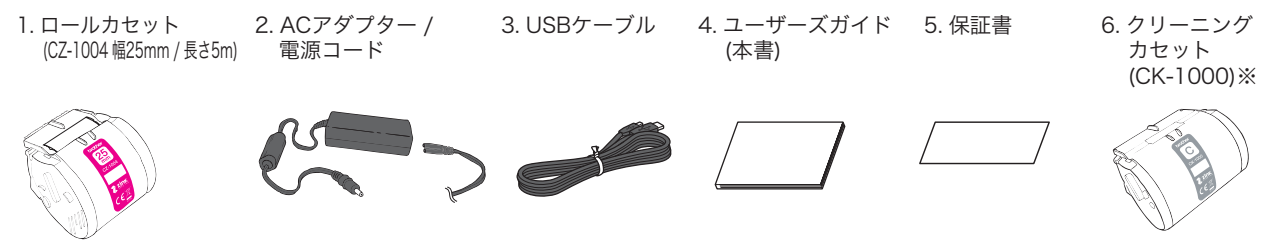

万一、不足や破損がある場合は、お買い上げの販売店にお問い合わせください。

※クリーニングカセットを使用して印刷はできません。クリーニングカセットをセットするとクリーニングが始まります。 印字不良が出たとき、または20~30回の印刷ごとにクリーニングをしてください。

## 2. 各部の名称

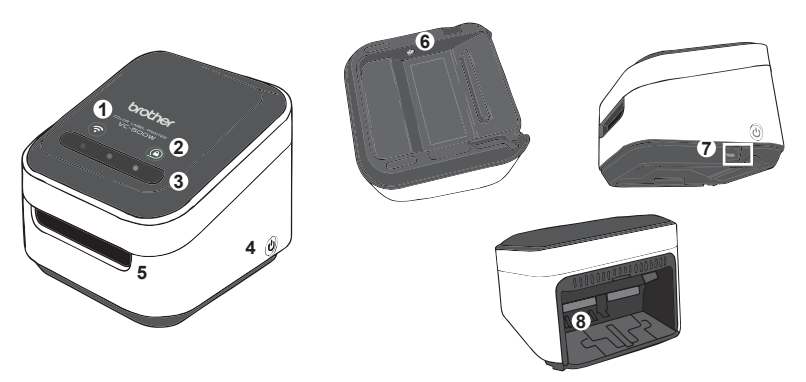

- 1. Wi-Fiボタン ※ →P.11
- 2. カセットボタン ※ →P.15
- 3. Swipe-To-Cutパネル ※ →P.14
  - ※ LEDランプ →P.16
- 4. 電源ボタン→P.7
- 5. ラベル出口
- 6. ACアダプター差込み口
- 7. USBケーブル差込み口
- 8. ロールカセット取付け口

## 3. 電源を入れる

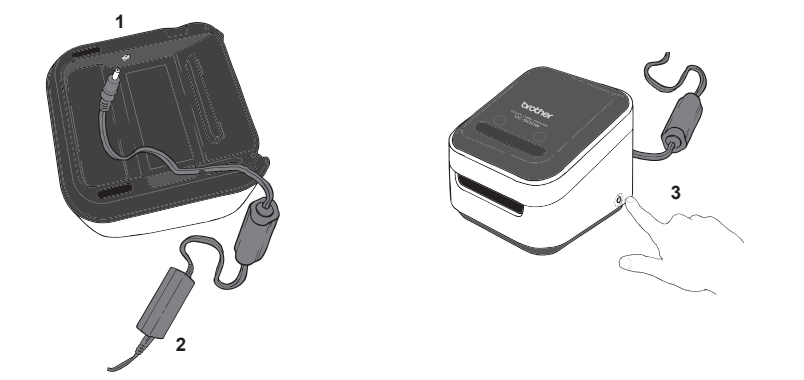

1. 電源コードを本機底面のACアダプター差込み口に差し込みます。

2. 電源コードとAC アダプターを接続し、プラグを家庭用コンセントに差し込みます。

3. 電源ボタンを押して、電源を入れます。 すべての LEDの点滅が終わったら、起動が完了します。

## 4. ロールカセットを入れる

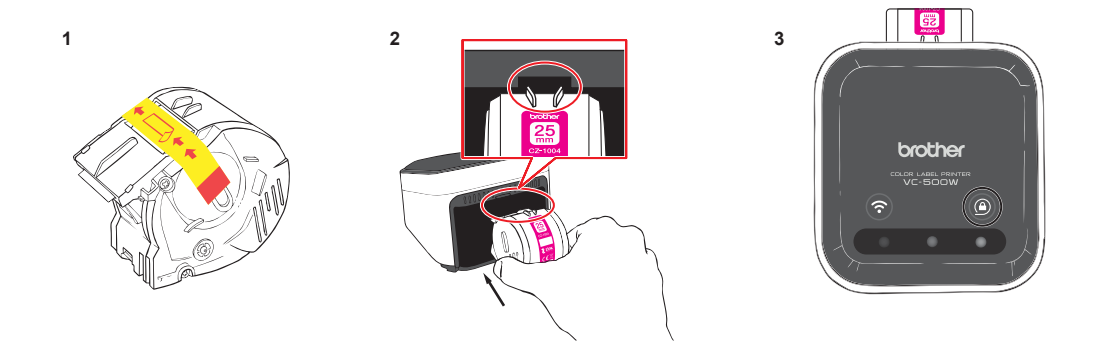

- 1. ロールカセットを開封し、保護ラベルを矢印の向きに沿って剥がします。
- 2. ロールカセットをプリンター背面のロールカセット取付け口に挿入します。ロールカセットのV字型の突起部を本機のくぼみに合わせるように、ロールカセットを押し込んでください。初めて使用するロールカセットの場合、使用可能な状態にするために本機から小さい紙片が排出されます。
- 3. カセットボタンのLEDが点滅から点灯になったらセット完了です。

## 5. モバイル端末で使用する

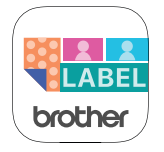

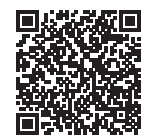

<sup>r</sup>Brother Color Label Editor 2<sub>J</sub>

上記QRコードからBrother Color Label Editor 2のダウンロードページへ進んでいただくか、下記の手順に従ってください。

- 1. ご使用のモバイル端末でApp StoreもしくはGoogle Play™アイコンをタップしてください。
- 2. 検索ボックスで「Brother Color Label Editor 2」と入力してください。
- 3. Brother Color Label Editor 2アイコンをタップしてください。

4. ダウンロードが完了しましたら、Brother Color Label Editor 2アイコンをタップして起動させてください。

日本語のフォントは端末のフォントに依存します。

## 6. パソコンで使用する

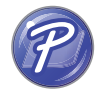

<sup>r</sup>P-touch Editor<sub>J</sub>

PCに「P-touch Editor」をインストールしてください。

<インストール方法>

#### Windowsの場合

 ご使用のパソコンと本機をUSBもしくはWi-Fiで接続し、ラベル作成ソフトウェア「P-touch Editor」と最新のプリンタードライバ ーを弊社ホームページ<u>install.brother</u>からインストールしてください。

2.「P-touch Editor」を起動してください。 <起動方法>

#### Windows 10の場合

スタートボタンから、([すべてのアプリ]を選択し、) [Brother P-touch] 下の [P-touch Editor] をクリックする、またはデ スクトップの [P-touch Editor] をダブルクリックします。

#### Windows 8/Windows 8.1の場合

[アプリ] 画面で[P-touch Editor] をクリックする、またはデスクトップの[P-touch Editor] をダブルクリックします。

#### Windows 7の場合

スタートボタンで、[すべてのプログラム]-[Brother P-touch]-[P-touch Editor] をクリックする、またはデスクトップの[P-touch Editor] をダブルクリックします。

#### Macの 場合

<インストール方法>

ご使用のパソコンと本機をUSBもしくはWi-Fiで接続し、AirPrintプリンターを追加して、ラベル作成ソフトウェア 「P-touch Editor」を弊社ホームページ<u>support.brother.co.jp</u>からインストールしてください。

<起動方法>

[Macintosh HD] - [アプリケーション] - [P-touch Editor] アプリケーションアイコンをダブルクリックします。

10

## 7. 本機とご使用の端末の接続方法

1. Wireless Directモード (白色)

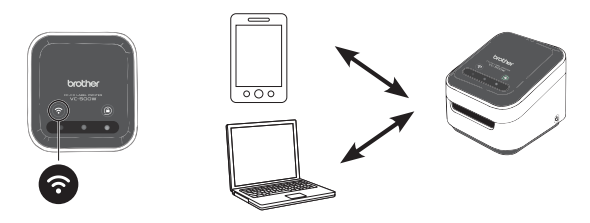

2. インフラストラクチャーモード (青色)

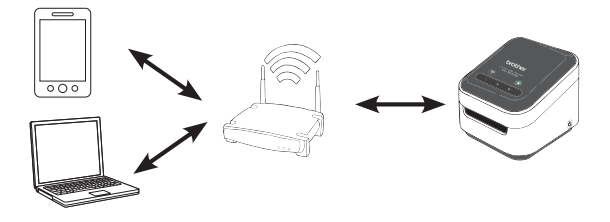

Wi-Fiボタンを 2秒間押すごとに、Wireless Directモード、 オフモード、インフラストラクチャーモードに切り替える ことができます。

1. Wireless Directモード(白色)

このモードはご使用の端末と本機を直接接続します。 Wi-Fiネットワーク上の「Brother VC-500W ####」を 選択してください。####は本機底面に記載されている シリアル番号の下4桁です。(このモードはインターネッ トにアクセスできません。)

2. インフラストラクチャーモード(青色)

このモードはご使用の端末と本機をWi-Fiルーターを介して接続します。

このモードをご利用になる際は、弊社サポートサイト <u>support.brother.co.jp</u>から「Wireless接続セットアップ ガイド」を参考にしてください。

3. USB接続

ご使用の端末と本機をUSBケーブルを使用して接続します。

3. USB接続

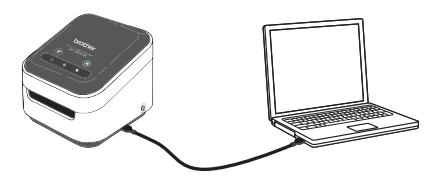

## 8. 本機バージョンのアップデート

本機を最新のバージョンにアップデートしてください。

Brother Color Label Editor 2アプリをご使用の方

アプリと本体が接続されていることを確認してから、[設定]>[ファームウェアアップデート]の順にタップしてください。

Windows/Macをご使用の方 弊社サポートサイト(<u>support.brother.co.jp</u>)の[よくあるご質問] をご覧ください。

## 9. カット設定

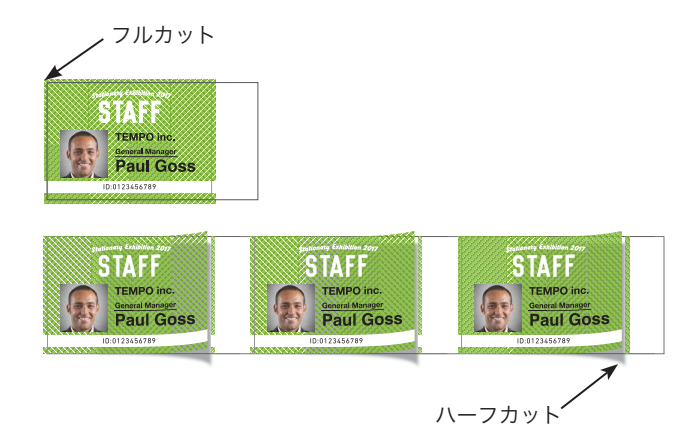

モバイルアプリまたはP-touch Editorから、印刷後の カット方法を設定できます。

マニュアルフルカット:手動でカットを行います。 自動フルカット:自動でカットを行います。

ラベルを台紙から剥がしやすくするために、ラベルの片側または両側がハーフカットされます。

自動フルカットは、モバイルアプリからのみ設定できます。

## 10. マニュアルフルカット

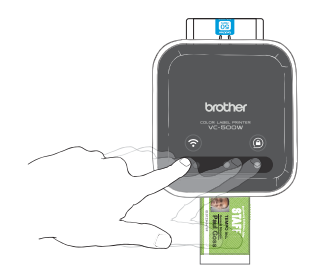

1. 印刷が完了したら、Swipe-To-CutパネルのLEDランプが左から右に点滅します。

2. Swipe-To-Cutパネル上で指を 左から右へ スライドさせてください。

3. ラベルがカットされます。

## 11. ロールカセットを取り外す

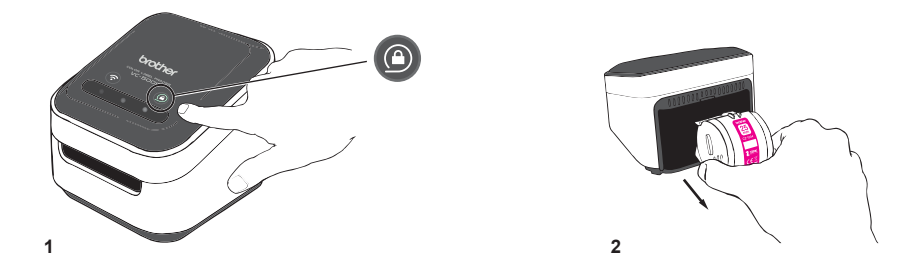

1. カセットボタンを押してください。

カセットボタンのLEDランプが消灯して、ロールカセットを安全に取り外すことができます。

2. ロールカセットを軽く持ち上げて本機から取り外してください。

カセットボタンを押さずにロールカセットを取り外すと、本機およびロールカセットが破損する恐れがあるので、必ずカセットボ タンを押した後にロールカセットを取り外してください。 カセットボタンの LEDランプが点灯、点滅している時に取り外さないでください。

## 12. LEDランプについて

#### 1. Wi-Fiボタン

白色 (Wireless Directモード):端末と本機が直接接続されています。

消灯:Wi-Fiに接続されていません。

1

青色 (インフラストラクチャーモード):端末と本機がWi-Fiルーターを介して接続されています。

2. カセットボタン

消灯:ロールカセットがセットされていない、もしくは検知されていません。 点灯:ロールカセットがセットされています。

3. Swipe-To-Cutパネル

左から右へ点滅:ラベルをカットしてください。

## お手入れのしかた

お手入れをするときは、必ず本機の電源を切り、AC アダプターを抜いてください。

#### 本機外観の掃除

本機外観の汚れ・ほこりは、乾いた柔らかい布で拭き取ってください。

ベンジン・シンナー・アルコールなどの溶剤・薬剤などは使用しないでください。表面が傷む恐れがあります。

#### 印字ヘッドの掃除

文字やイラストがかすれたり欠けたりした場合、同梱のクリーニングカセット(CK-1000)を利用してください。

| 外形寸法(幅× 奥行き× 高さ) | 約113 mm(幅)× 116 mm(奥行き)× 96 mm(高さ)                                    |
|------------------|-----------------------------------------------------------------------|
| 重量               | 約660g(ロールカセットを除く)                                                     |
| 電源               | AC アダプター (DA-48T12)                                                   |
| インターフェイス         | USB : Version 2.0 Full Speed (Peripheral)<br>Wi-Fi : IEEE 802.11b/g/n |
| ロールカセット          | ラベル幅:9mm, 12mm, 19mm, 25mm, 50mm                                      |

### お問い合わせ先

アフターサービスについてご不明な点やご相談がある場合、下記までお問い合わせください。

ブラザーコールセンター URL: <u>www.brother.co.jp/support/</u> TEL: 0570-061030 受付時間:月曜〜土曜 9:00〜12:00/13:00〜17:00 \*日曜・祝日・弊社指定休日を除きます (ブラザーコールセンターは、ブラザー販売株式会社が運営しています。) \*営業時間、電話番号については事前予告なく変更になる場合がございます。 その際はホームページにてお知らせいたします。

## 困ったときは

| 問題                             | 解決方法                                                                                                    |
|--------------------------------|----------------------------------------------------------------------------------------------------|
| 本機の電源が入らない。                    | アダプターがしっかりと接続されているかを確認してください。                                                                           |
| 印刷したラベルに白い線が入る。                | 印字ヘッドが汚れていると、印刷したラベルに線が入ったり印字品質が低くなるこ<br>とがあります。印字ヘッドのクリーニング方法は「 <b>お手入れのしかた</b> ( P.17)」<br>を参照してください。 |
| 印刷されない。印刷した文字が正しく表示<br>されていない。 | ロールカセットが正しくセットされているか確認してください。<br>ロールカセットが空の場合は、交換してください。                                                |
| 印刷しようとすると電源が切れる。               | 同梱のアダプター(DA-48T12)を使用してください。                                                                            |
| スマートフォン・タブレットからデータを<br>印刷できない。 | 本機とスマートフォン・タブレットがきちんと接続されているか確認してくださ<br>い。詳細は「 <b>7. 本機とご使用の端末の接続方法」</b> を参照してください。                     |
| 通信エラー                          | スマートフォン・タブレットから本機への通信が中断されています。本機の電源を<br>入れ直し、再度ラベルの送信を行ってください。                                         |

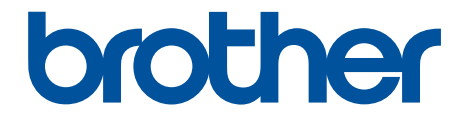

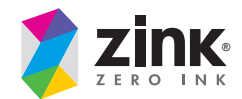

D00VRT001C

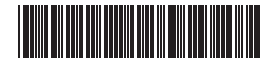